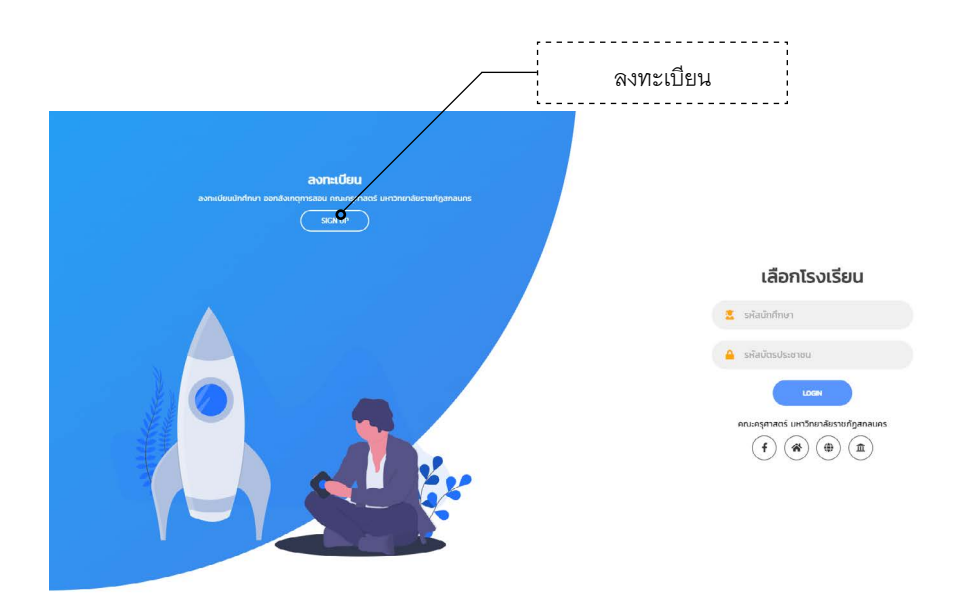

หน้าจอสำหรับลงทะเบียน และเลือกโรงเรียนออกสังเกตุการสอน สามารถเข้าใช้งานได้จากเว็บไซต์คณะครุศาสตร์ https://edu.snru.ac.th

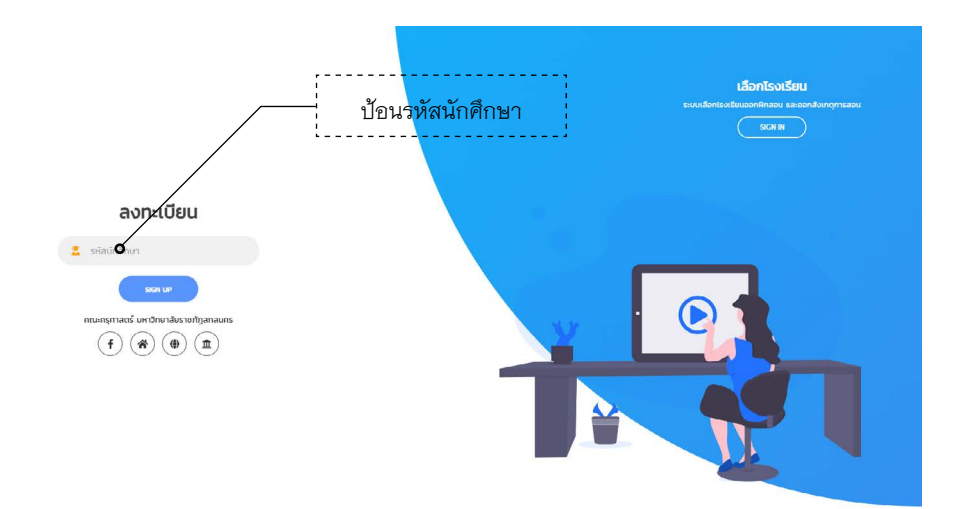

เลือกหัวข้อลงทะเบียน จะแสดงหน้าจอสำหรับลงทะเบียนนักศึกษา ให้ป้อนรหัสนักศึกษา เพื่อทำการตรวจสอบข้อมูล

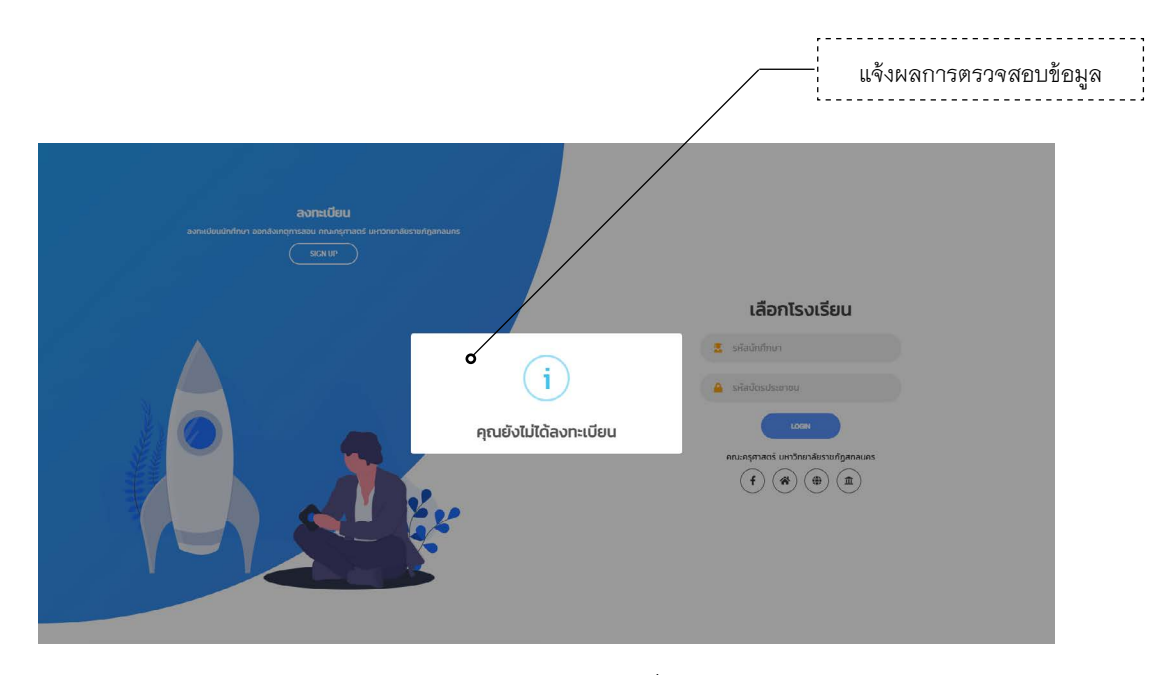

## หน้าจอแสดงผลการตรวจสอบนักศึกษาที่ยังไม่ลงทะเบียน พร้อมกับเปิดหน้าจอสำหรับลงทะเบียน

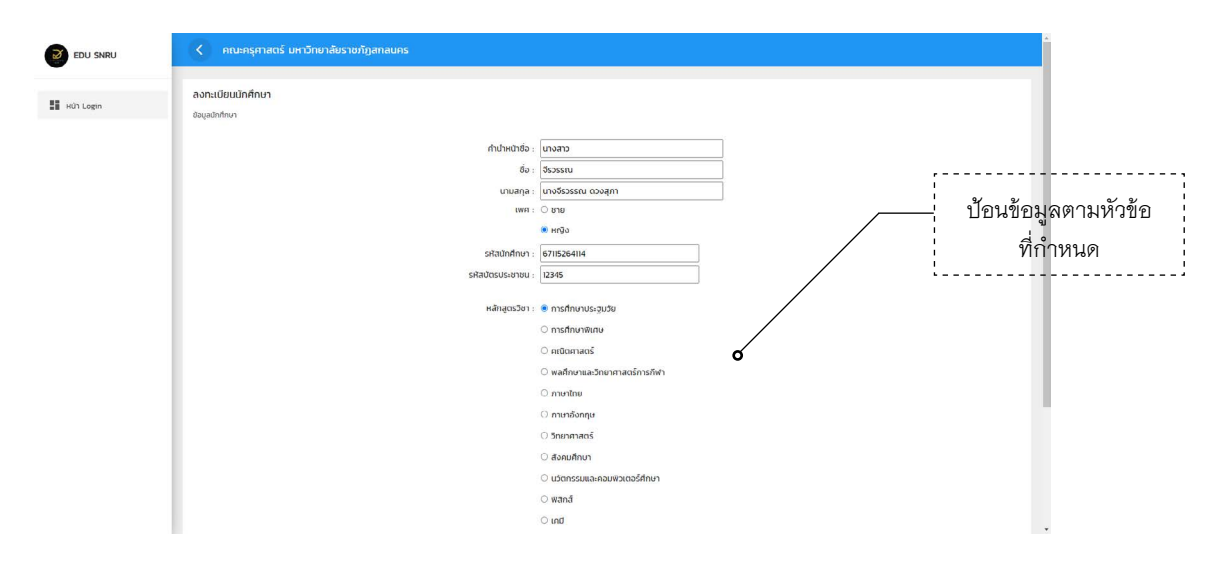

## หน้าจอสำหรับลงทะเบียนนักศึกษา

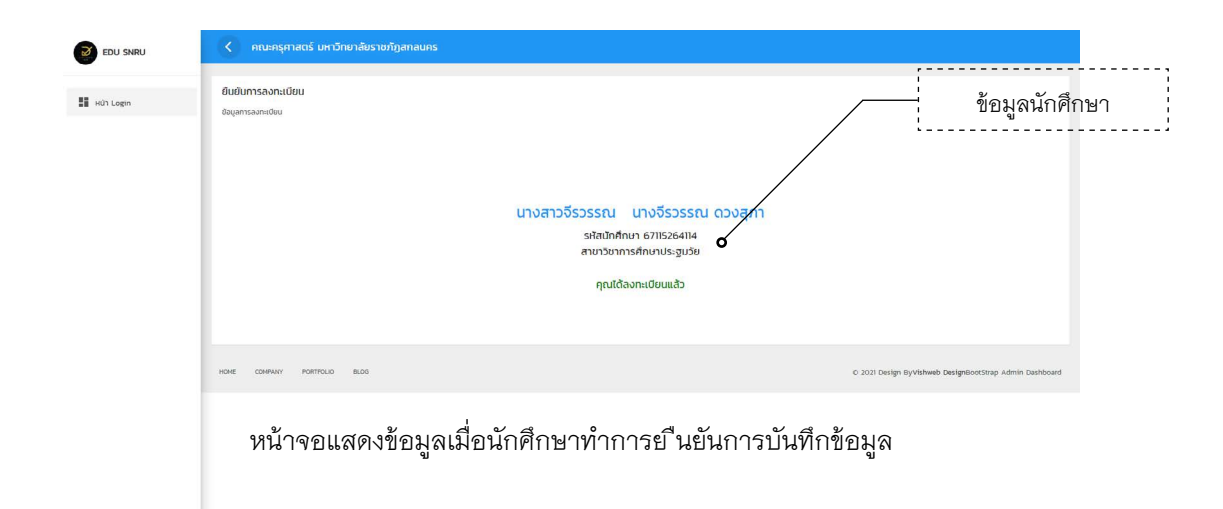

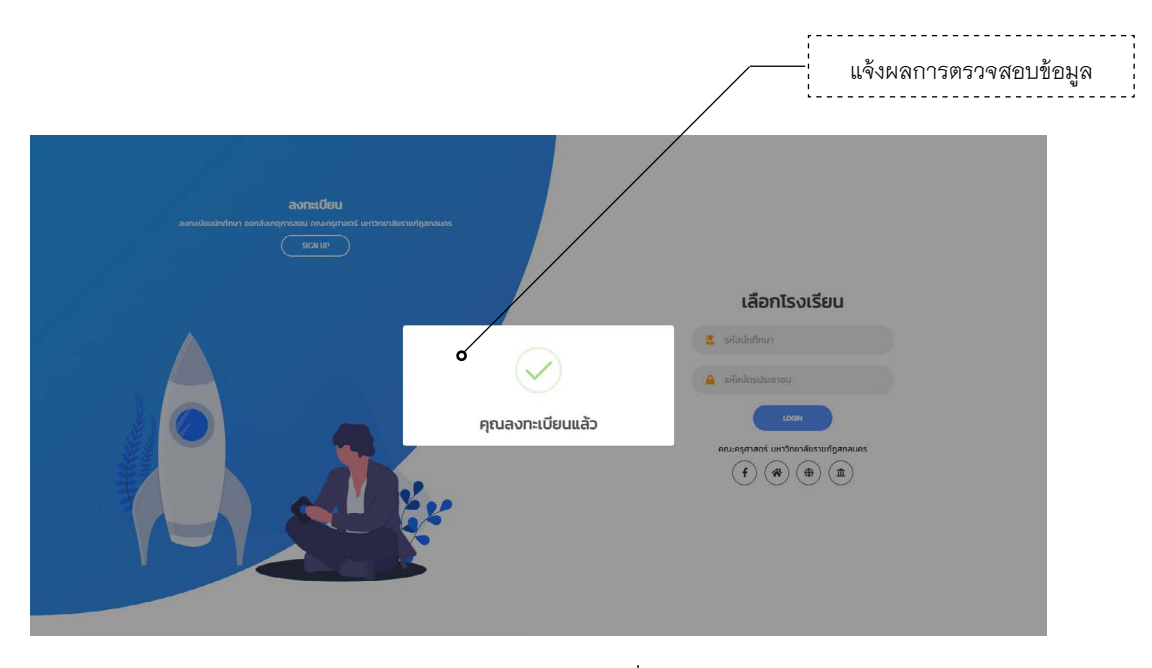

หน้าจอแสดงผลการตรวจสอบนักศึกษาที่ลงทะเบียนแล้ว พร้อมกับเปิดหน้าจอแสดงข้อมูลนักศึกษา

| EDU SNRU  |                                                                                                    |                                                         |
|-----------|----------------------------------------------------------------------------------------------------|---------------------------------------------------------|
| •         | ดามะครุศาสตร์ มหาวิทยาลัยราชภัฏสาสนคร                                                                                                    |                                                         |
| E HOLLegn | ตรวจสอมการลงกะเบียน<br><sub>อังนุมซิเทียง</sub><br>มางสาวอี้รวรรณ นางอี้รวรรณ<br>รหัสนักศึกษา 67115264114<br>สาขาวัชาการศึกษาประชุมวัย<br>คุณลงกะเบียนแล้ว | ข้อมูลนักศึกษา<br>1 ณงจุก<br>ช                          |
|           | HOME COMPANY PORTHOLIO BLOG                                                                                                    | © 2021 Design ByVtshweb DesignBootStrap Admin Dashboard |
|           | หน้าจอแสดงการตรวจสอบรหัสนักศึ                                                                                                    | ักษาที่ลงทะเบียนแล้ว                                    |